## ΤΑΞΗ Ε

## ΔΗΜΙΟΥΡΓΙΑ ΣΤΑΥΡΟΛΕΞΟΥ ΜΕ ΤΗΝ ΕΦΑΡΜΟΓΗ ECLIPSE-CROSSWORD

ΒΑΣΙΚΕΣ ΟΔΗΓΙΕΣ ΓΙΑ ΤΟ ΜΑΘΗΜΑ Τ.Π.Ε. ΤΗΣ ΠΡΩΤΟΒΑΘΜΙΑΣ ΕΚΠΑΙΔΕΥΣΗ

> ΚΩΝΣΤΑΝΤΙΝΟΣ ΦΥΤΑΣ ΕΚΠΑΙΔΕΥΤΙΚΟΣ ΠΕ86

Στην πρώτη οθόνη της εφαρμογής υπάρχουν δύο επιλογές:

- Η πρώτη είναι για να δημιουργήσουμε ένα νέο αρχείο σταυρόλεξου.
- Η δεύτερη είναι για να ανοίξουμε ένα υπάρχον αρχείου σταυρόλεξου.

Επιλέγουμε μια από τις δύο κάνοντας κλικ στο αντίστοιχο κουμπάκι και πάμε στην επόμενη οθόνη κάνοντας κλικ στο **Next** (κίτρινο πλαίσιο).

| Welc<br>wiza                        | ome to the EclipseCrossword puzzle creation                                                                                                    |
|-------------------------------------|----------------------------------------------------------------------------------------------------|
| EclipseCr<br>will guide             | ossword lets you easily create crosswords from any set of words you choose. This wizard you through all of the necessary steps in creating your crossword.                                                                    |
| If you're<br>the botto<br>what to o | new to EclipseCrossword, you might want to read the tutorial; just click the "help" link at<br>om of this window. You can use the "help" link at any time to get more information on<br>do while you're creating your puzzle. |
| To begin                            | , choose one of the two options below, and then click "next."                                                                                                    |
| Start a                             | new crossword, or work on an old one?                                                                                                    |
| • I                                 | would like to start a new crossword.                                                                                                    |
| O I                                 | would like to open a crossword that I have previously saved.                                                                                                    |
| Please                              | e make your selection from the choices above, and then click the "next" link below.                                                                                                    |
| About                               | Options      Help     Next     Close                                                                                                    |
| Please                              | e make your selection from the choices above, and then click the "next" link below.                                                                                                    |

## Στην επόμενη οθόνη της εφαρμογής υπάρχουν δύο επιλογές: :

- Να φτιάξουμε μια καινούργια λίστα με λέξεις και ερωτήσεις
- Να χρησιμοποιήσουμε μια υπάρχουσα λίστα με λέξεις και ερωτήσεις.

Επιλέγουμε μια από τις δύο κάνοντας κλικ στο αντίστοιχο κουμπάκι και πάμε στην επόμενη οθόνη κάνοντας κλικ στο **Next** (κίτρινο πλαίσιο).

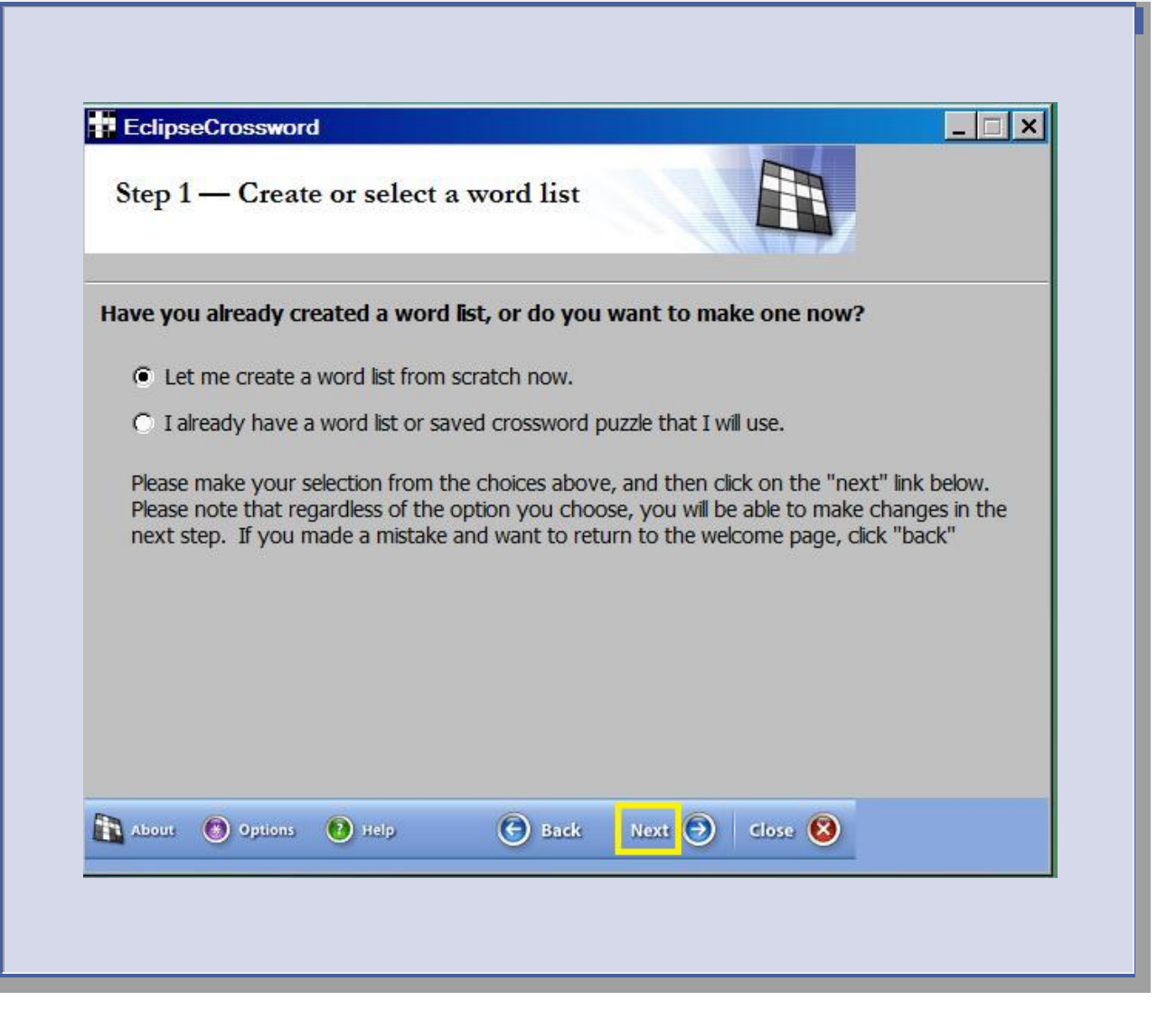

Στην τρίτη οθόνη πρέπει να εισάγουμε τις λέξεις που θα έχει το σταυρόλεξο και τις ερωτήσεις για την κάθε λέξη.

Στο πλαίσιο που έχει την λέξη **Word** (πράσινο πλαίσιο) εισάγουμε μια λέξη που θέλουμε να εισάγουμε στην λίστα που περιέχει το σταυρόλεξο.

Στο πλαίσιο με την πρόταση Clue for this word (κόκκινο πλαίσιο) εισάγουμε την ερώτηση που αφορά την παραπάνω λέξη.

| Step 2 — Crea                                                                                 | te or modify a word list                                                                                                    |  |  |
|-----------------------------------------------------------------------------------------------|----------------------------------------------------------------------------------------------------|--|--|
| You may now modify<br>below, and then type<br>the word to the list.<br>the word from the list | your word list. To add a word to the list, type the word in the first box<br>a clue for the word in the second box. Then, click the Add button to add<br>fo modify a word already in the list, double-click on it. If you want to remove<br>after doing this, click the Clear button. Click the "help" link for tips. |  |  |
| Word list                                                                                     | Add a new word to the list:                                                                                                    |  |  |
|                                                                                               | Word:                                                                                                    |  |  |
|                                                                                               |                                                                                                    |  |  |
|                                                                                               | Clue for this word:                                                                                                    |  |  |
|                                                                                               |                                                                                                    |  |  |
|                                                                                               | Tools Add word to list Remove word                                                                                                    |  |  |
|                                                                                               | Your word list is currently empty                                                                                                    |  |  |
|                                                                                               |                                                                                                    |  |  |
| About (18) Options                                                                            | 🥹 Help ( 🕤 Back Next 🕣 🛛 Close 🚱 🔄                                                                                                    |  |  |

Στο παράδειγμα μας έχουμε εισάγει μια λέξη και την ερώτηση που αντιστοιχεί σε αυτήν.

| Step 2 — Creat                                                                                                    | e or modify a word list                                                                                                    |
|----------------------------------------------------------------------------------------------------|----------------------------------------------------------------------------------------------------|
| You may now modify<br>below, and then type a<br>the word to the list. To<br>the word from the list a<br><b>Word list</b> | your word list. To add a word to the list, type the word in the first box<br>a clue for the word in the second box. Then, click the Add button to add<br>o modify a word already in the list, double-click on it. If you want to remo<br>after doing this, click the Clear button. Click the "help" link for tips.<br>Add a new word to the list: |
|                                                                                                    | Word:                                                                                                    |
|                                                                                                    | Clue for this word:                                                                                                    |
|                                                                                                    | Σε αυτό γράφουμε στο σχολείο                                                                                                    |
|                                                                                                    | 1                                                                                                    |
|                                                                                                    | Tools Add word to list Remove word                                                                                                    |

Μόλις ολοκληρώσουμε την πληκτρολόγηση κάνουμε κλικ στο κουτάκι

Add word to list. (κόκκινο πλαίσιο)

Η λέξη μας εμφανίζεται στο πλαίσιο **Word list (μπλέ πλαίσιο)** και τα άλλα πλαίσια ξανά γίνονται κενά για να εισάγουμε την επόμενη λέξη.

Οταν ολοκληρώσουμε την λίστα των λέξεων που θέλουμε να έχει το σταυρόλεξο, κάνουμε κλικ στο Next (κίτρινο πλαίσιο) και μας εμφανίζεται ένα παράθυρο που ρωτάει αν θέλουμε να κάνουμε αποθήκευση της λίστας των λέξεων.

Κάνουμε κλικ στο Ναι (κόκκινο πλαίσιο)

EclipseCrossword - 🗆 X Step 2 - Create or modify a word list You may now modify your word list. To add a word to the list, type the word in the first box below, and then type a clue for the word in the second box. Then, click the Add button to add the word to the list. To modify a word already in the list, double-click on it. If you want to remove the word from the list after doing this, click the Clear button. Click the "help" link for tips. Add a new word to the list: Word list **OPANIO** Word: Clue for this word: Add word to list Tools... Remove word 2 words Next 🕑 Close 🔞 About 🔘 Options 🔞 Help 🕑 Back

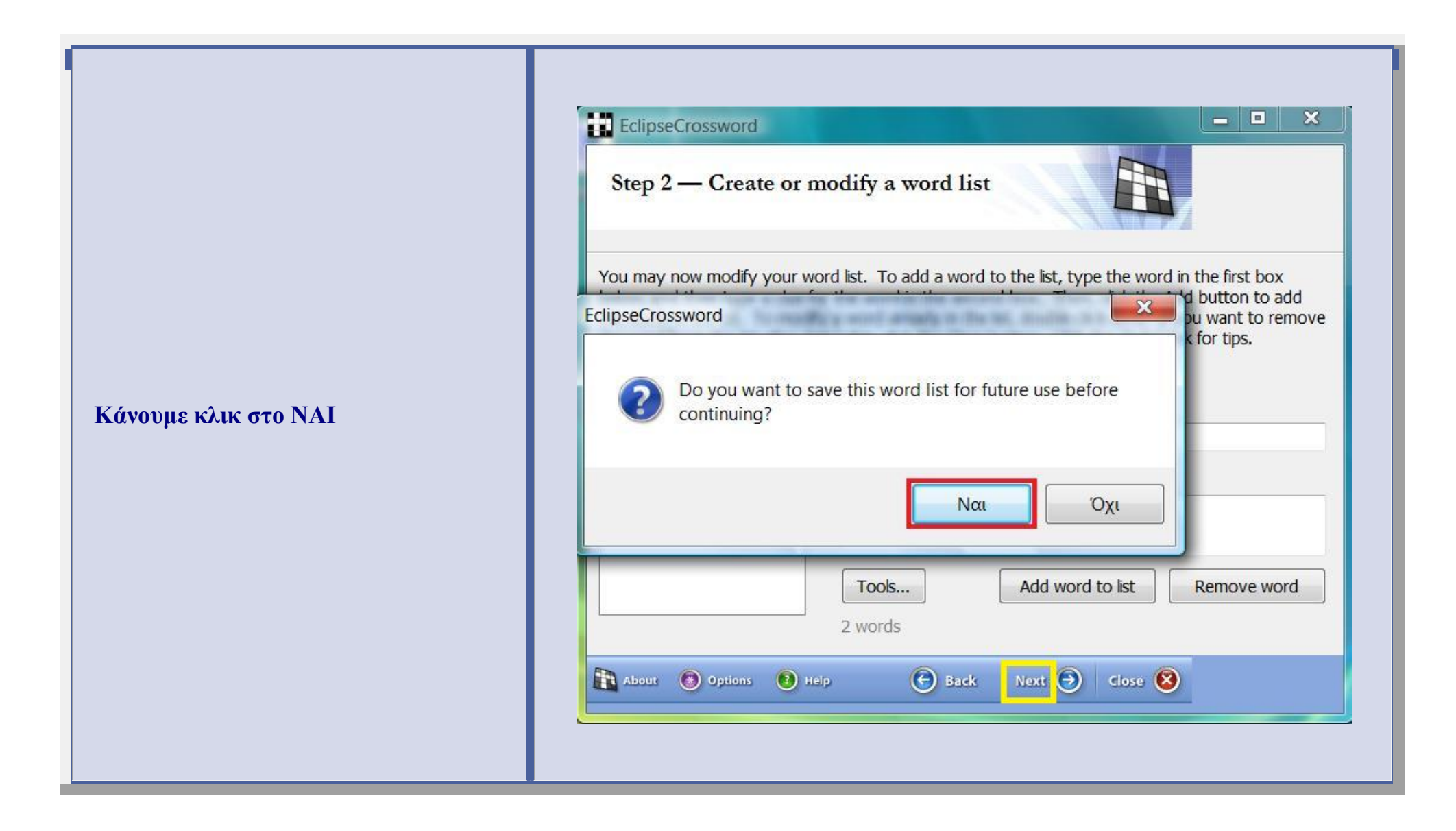

Εμφανίζεται η οθόνη που πρέπει να δώσουμε το όνομα του αρχείου που θα δημιουργηθεί και θα έχει τα στοιχεία του σταυρόλεξου. Πρέπει να πάμε στο αριστερό πλαίσιο των φακέλων να βρούμε την επιφάνεια εργασίας και να κάνουμε διπλό κλικ, μετά να πάμε στο δεξιό πλαίσιο φακέλων να βρούμε τον φάκελο εργασίες να κάνουμε διπλό κλικ, και όταν μας εμφανιστούν οι φάκελοι όλων των τμημάτων του σχολείου στους οποίους αποθηκεύονται οι εργασίες των μαθητών να κάνετε διπλό κλικ στον φάκελο του τμήματος σας.

Τέλος στο πλαίσιο Όνομα Αρχείου πληκτρολογούμε το όνομα που θέλουμε να πάρει το αρχείο μας.

| Ο Ο Ο Ο Ο Ο Ο Ο Ο Ο Ο Ο Ο Ο Ο Ο Ο Ο Ο                                                                                                    | HTON >                                 | • fa                | Αναζήτηση | 0    |
|----------------------------------------------------------------------------------------------------|----------------------------------------|---------------------|-----------|------|
|                                                                                                    |                                        | ,                   | Αναζητηση | P    |
| 🖢 Οργάνωση 🝷 🇱 Προβολές                                                                                                    | 🝷 📑 Νέος φά                            | άκελος              |           | ?    |
| Αγαπημένες συνδέσεις<br>Έγγραφα<br>Περισσότερα >>                                                                                                | Ονομα<br>e-mails<br>Office<br>EΡΓΑΣΙΕΣ | Ημ/νία τροποποίησης | Τύπος     | »    |
| <ul> <li>Ράκελοι</li> <li>Επιφάνεια εργασίας</li> <li>ΚΟSTAS</li> <li>Κοινόχρηστος</li> <li>Υπολογιστής</li> <li>Μονάδα δισκέτας (Α:)</li> </ul> | ] Ζωγραφι                              | кń<br>IA            |           |      |
| Όνομα αρχείου: <b>onoma a</b>                                                                                                    | rxeioy                                 |                     |           |      |
| Αποθήκευση ως: Word lists (*.e                                                                                                    | wl)                                    |                     |           | •    |
| <u> </u>                                                                                                    |                                        |                     |           | 8000 |

|                                                                                                    | EclipseCrossword                                                                                                    |
|----------------------------------------------------------------------------------------------------|----------------------------------------------------------------------------------------------------|
| Στην επόμενη οθόνη που εμφανίζεται<br>δίνουμε αν θέλουμε όνομα που θα<br>εμφανίζεται ως επικεφαλίδα στο<br>σταυρόλεξο μας. Το όνομα το εισάγουμε<br>στο πλαίσιο Name of thiw crossword<br>(κόκκινο πλαίσιο). Συνεχίζουμε<br>κάνοντας κλικ στο Next (κίτρινο<br>πλαίσιο). | <section-header>  What would you like to call this crossword puzzle?   Sou may give this crossword puzzle a name. This name will be printed along with the crossword and clues. If you do not want to name this crossword, leave the box below bank. After you are finished, click the "next" link below.   Name of this crossword:   TO TAYPOAEEO MOY   Outlow like to put your name on this puzzle? This section is optional. If you want, you can add your name to the puzzle, and your name will be shown with the printed puzzle and web pages you save. You can also add copyright date information to the puzzle for your reference, but it will not be printed. Your name: © Orging information: © 2014 Image: Part (Partice) Image: Part (Partice) Part (Partice) Part (Partice) Part (Partice) Part (Partice) Part (Partice) Part (Partice) Part (Partice) Partice) Part (Partice) Partice) Partice)</section-header> |

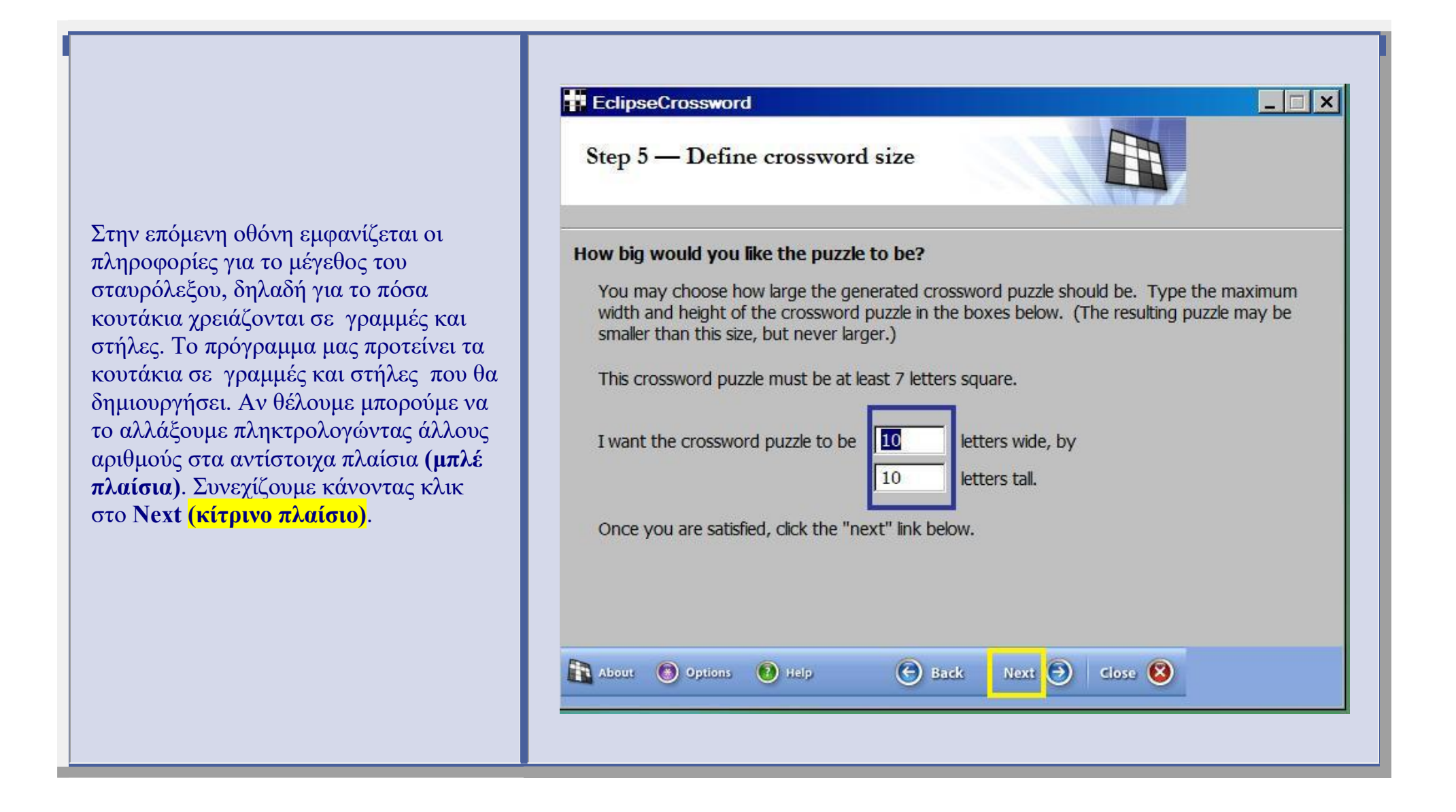

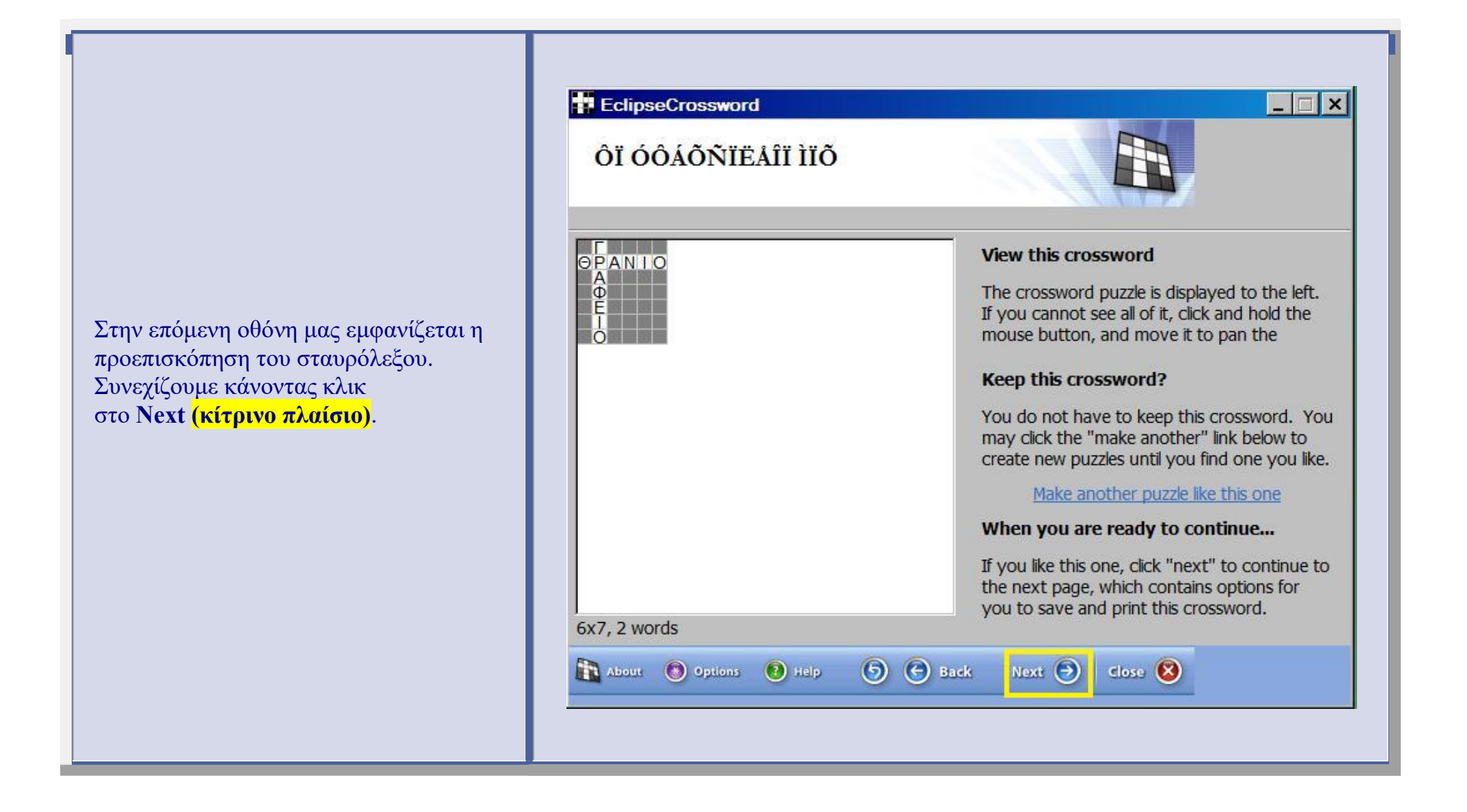

 Σε αυτήν την οθόνη μας δίνεται η
 Save

 δυνατότητα να αποθηκεύσουμε το
 σταυρόλεξο και σε άλλες μορφές

 αρχείου.
 If yo

 Εμείς στην άσκηση μας θέλουμε να
 Save

 δημιουργήσουμε ιστοσελίδα και γι' αυτό
 Save

 επιλεγούμε
 Save

Save as a web page (κόκκινο πλαίσιο)

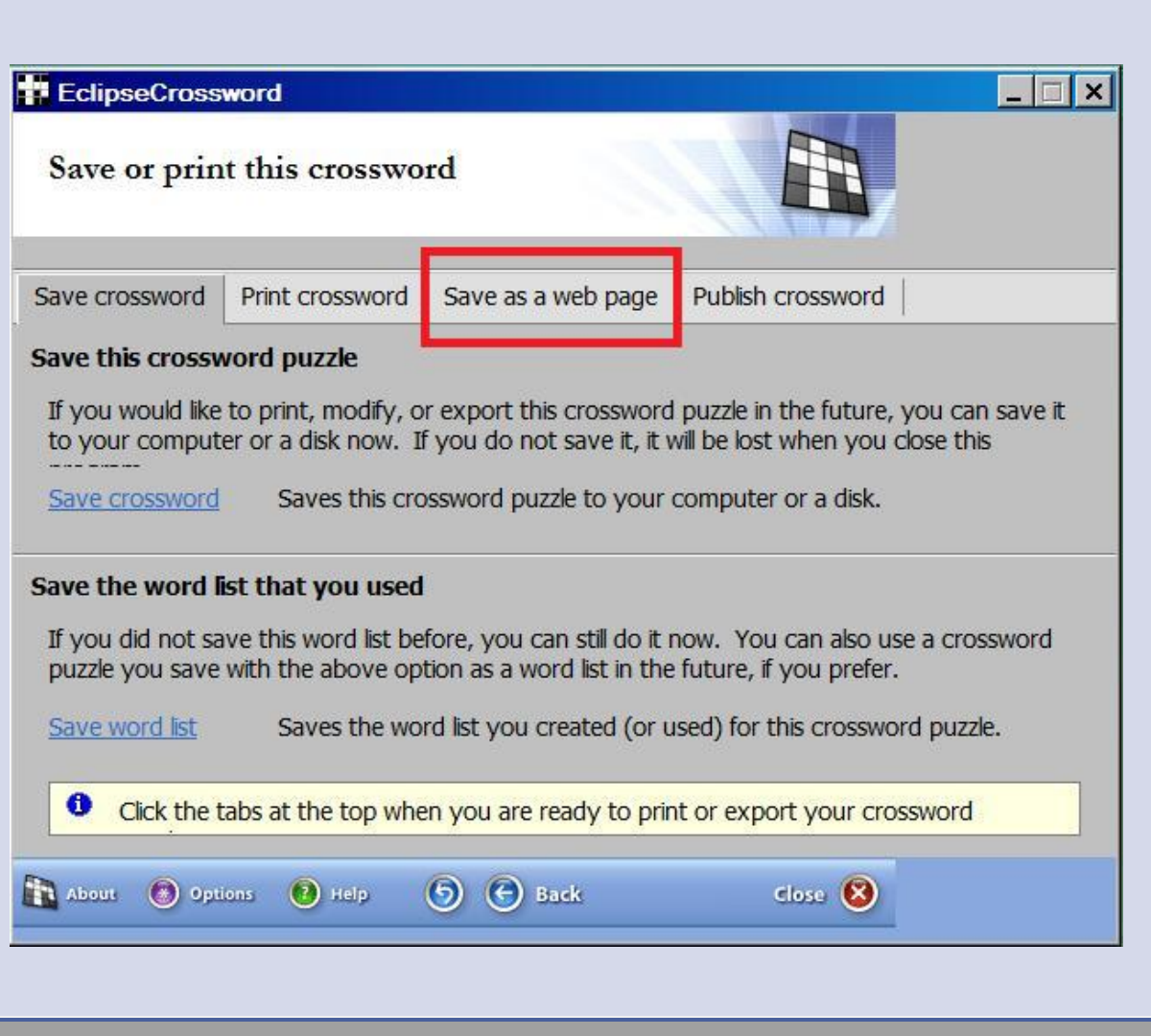

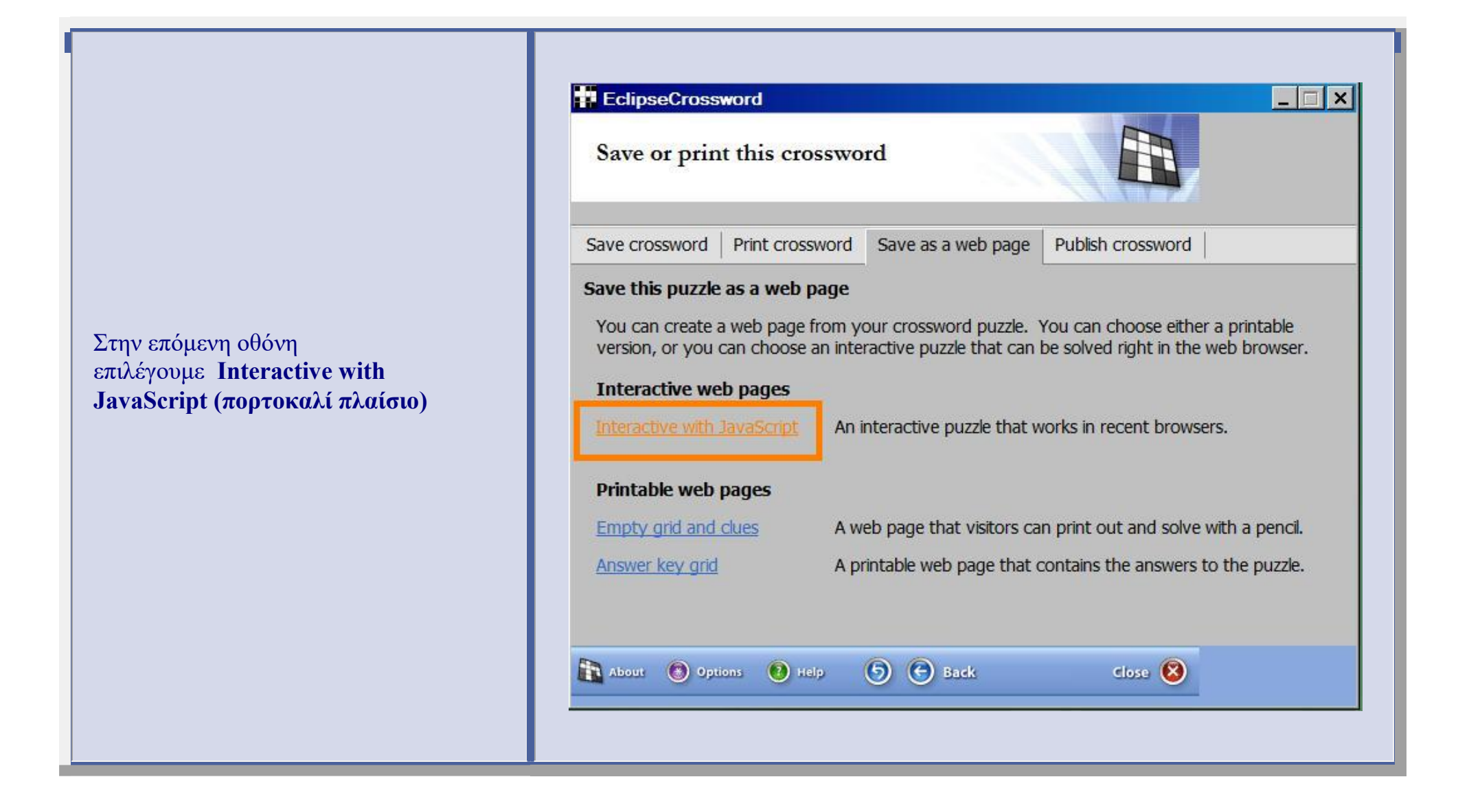

Σε αυτό το παράθυρο δίνουμε το όνομα αρχείου για την ιστοσελίδα που θα δημιουργηθεί.

Για την επιλογή του φακέλου αποθήκευσης κάνουμε αυτά που περιγράφονται παραπάνω για να αποθηκεύσουμε στον φάκελο του τμήματος μας (μπλέ πλαίσιο).

| 00 .                | User 🔻 Έγγραφα 👻        |                             | 🝷 😝 Αναζήτηση                    |        |
|---------------------|-------------------------|-----------------------------|----------------------------------|--------|
| Όνομα αρχ           | είου: ΤΟ ΣΤΑΥΡΟΛΕ       | EO MOY                      |                                  |        |
| Απο <u>θ</u> ήκευσι | η ως: Web pages (*.ht   | tml)                        |                                  |        |
|                     |                         |                             |                                  |        |
|                     | rédund                  |                             | Αποθήκευση                       | Άκυρο  |
|                     | teractive web pages     |                             |                                  |        |
| Int                 | eractive with JavaScrip | An interactive puzzle that  | works in recent browsers.        |        |
|                     |                         |                             |                                  |        |
| Pri                 | intable web pages       |                             |                                  |        |
| En                  | pty grid and clues      | A web page that visitors of | can print out and solve with a p | encil. |
| An                  | swer key grid           | A printable web page that   | t contains the answers to the p  | uzzie. |
|                     |                         |                             |                                  |        |
|                     | bour 👩 Options 📵        | Help (5) (2) Back           | close 🛞                          |        |
|                     |                         |                             |                                  |        |
|                     |                         |                             |                                  |        |
|                     |                         |                             |                                  |        |

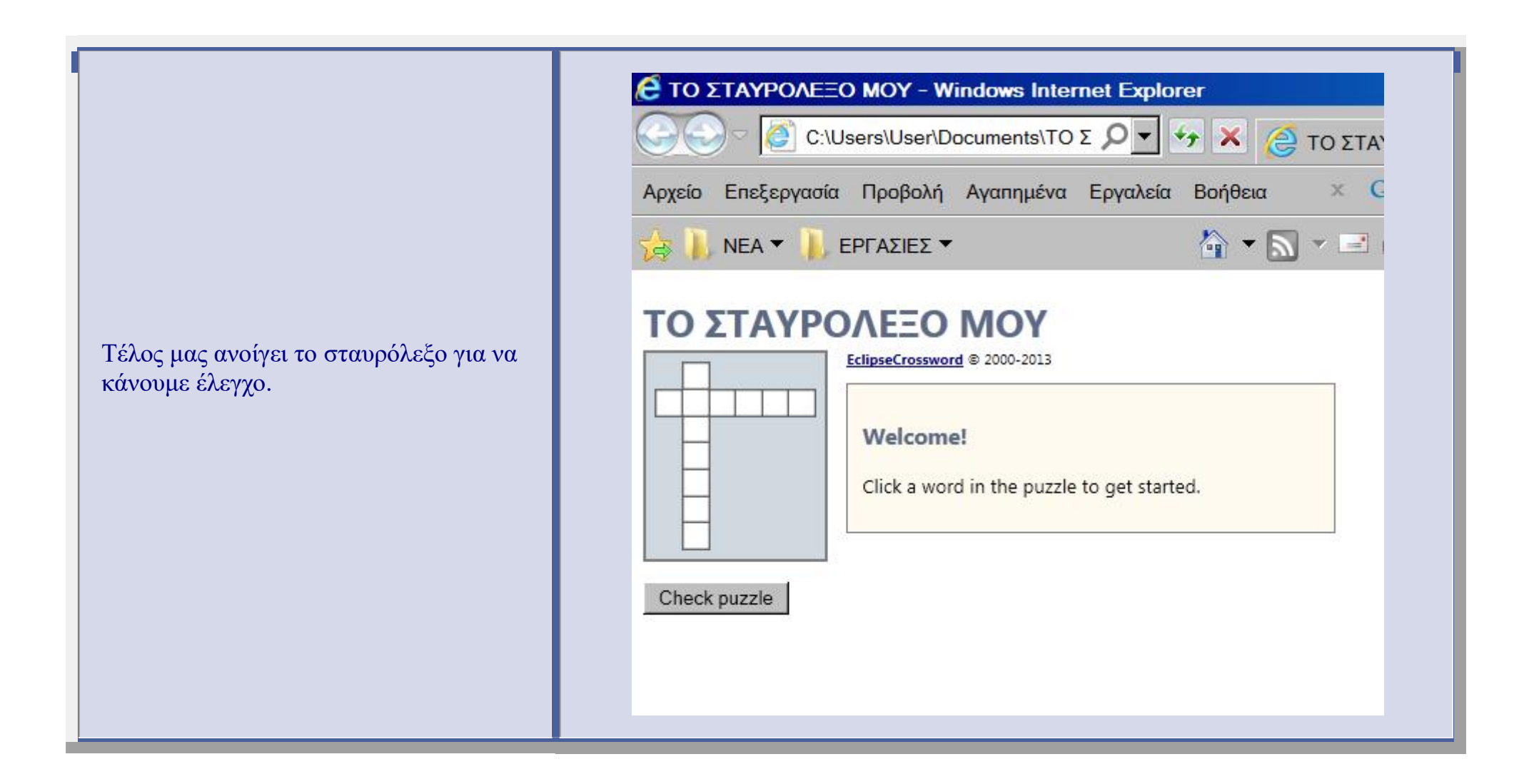

Κάνουμε εισαγωγή λέξεων για δοκιμή. Για να εισάγουμε λέξη κάνουμε κλικ σε μία στήλη ή γραμμή του σταυρόλεξου (κόκκινο πλαίσιο), εμφανίζεται ένας πίνακας με την ερώτηση που αντιστοιχεί στην λέξη και ένα πλαίσιο (πράσινο πλαίσιο) που πρέπει να πληκτρολογήσουμε την λέξη. Όταν ολοκληρώσουμε την πληκτρολόγηση κάνουμε κλικ στο κουμπί **ΟΚ (μπλέ πλαίσιο)** 

|                    | Users\User\Documents\TO $\Sigma \mathcal{P}$                                                                                                    |                        |
|--------------------|----------------------------------------------------------------------------------------------------|------------------------|
| Αρχείο Επεξεργασία | α Προβολή Αγαπημένα Εργο                                                                                                    | ιλεία Βοήθεια 🗴 Gorgle |
| 🤹 🖡 NEA 🕶 🖡        | ΕΡΓΑΣΙΕΣ 🔻                                                                                                    | 🏠 🕶 🔜 👻 📑              |
| TO ΣTAYPO          | EclipseCrossword © 2000-2013         EclipseCrossword © 2000-2013         Down, 7 letters.         Σε αυτό γράφουμε στο σπίτι μα         [ΓΡΑΦΕΙΟ         Solve | c<br>Cancel            |

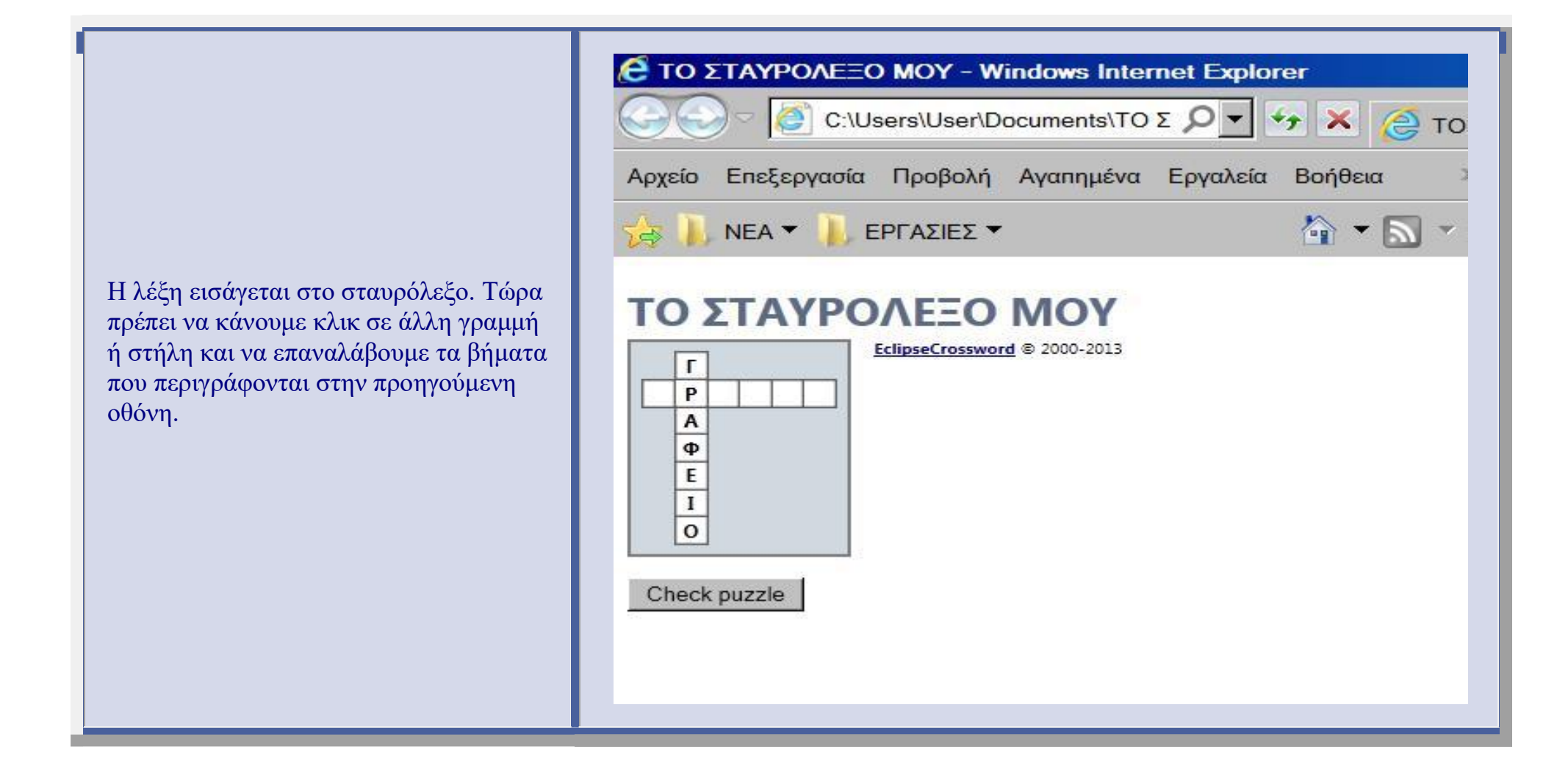